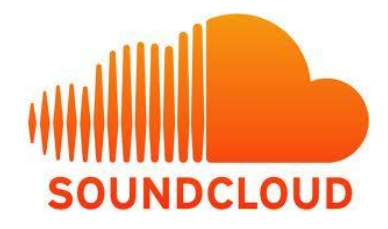

Communauté de partage de sons de toutes sortes où les gens peuvent commenter tout au long de la durée de la lecture d'une création ou d'un enregistrement.

# Créer un compte

Aller sur : <u>http://soundcloud.com/</u>

Cliquer sur Sign up et remplir le formulaire, ou se brancher via Facebook.

Avertissement en lien avec l'inscription par Facebook : noter que cette application recevra : Vos infos de base, votre adresse email, votre anniversaire. De plus, cette application peut publier en votre nom, y compris sounds you posted, sets you posted, etc.

| Sign up                                                          |
|------------------------------------------------------------------|
| - ·                                                              |
| With Facebook         By signing in you accept our terms of use. |
| Log in Sign up                                                   |
| What's your email address?                                       |
|                                                                  |
| Choose a password Re-type password                               |
|                                                                  |
| T Yes cond me useful news shout SoundCloud                       |
| V res, send me useful news about SoundCloud                      |
| I agree to the Terms of Use and Privacy Policy                   |
| Cancel Sign up                                                   |

## **Bienvenue sur SoundCloud**

Dans la page suivante, il est possible de configurer le compte ou de sauter cette étape. Noter que la première étape nous permet de choisir un nom d'usager qui sera utilisé dans l'adresse du compte SoundCloud. Ex : www.soundcloud.com/sebhamel/

- 1- Choisir votre nom sur SoundCloud.
- 2- Placer une photo sur votre profil.
- 3- Qui êtes-vous?
- 4- Qu'est-ce qui vous occupe et vous emmène sur SoundCloud?

Cliquer **Done** pour compléter ou **Skip this step** pour poursuivre sans ajouter d'information.

### Welcome, make yourself comfortable

| We're sure you have a nice picture, why not upload it? Upload a new image Who are you? What's your first name? The city you live in Drummondville Canada                                                     |
|----------------------------------------------------------------------------------------------------|
| Upload a new image         Who are you?         What's your first name?        and last name?         The city you live in         Drummondville         Canada                                              |
| What's your first name?and last name?and last name?and last name?                                                                                                    |
| What's your first name?and last name? The city you live in is in this country Drummondville Canada                                                                                                    |
| The city you live in is in this country Drummondville Canada                                                                                                    |
| The city you live in is in this country Drummondville Canada                                                                                                    |
| Drummondville                                                                                                    |
|                                                                                                    |
| What keeps you busy? (Max 3)           Musician/Artist/Producer/Band         Studio/Mastering/Agency         Label/Pu           Booker/Promoter/Venue         Press/Blogger/Podcaster/Media         DJ/Radio |
| Fan/Listener  Other                                                                                                    |

SoundCloud vous suggère des gens à « suivre » à la façon d'un réseau social.

Accédez à votre espace en choisissant l'une des options suivantes :

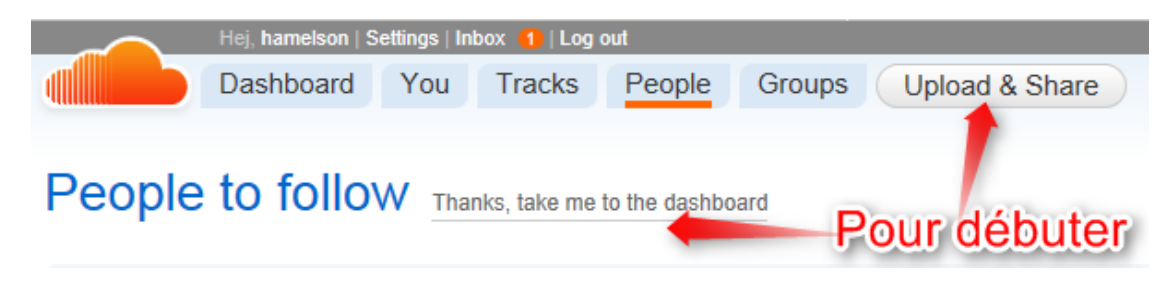

Avant de débuter, il faut confirmer votre adresse par le courriel qu'ils ont envoyé.

Before we begin, please **check your email** and **confirm your address**. Can't find the email? Check your **spam folder** or resend the confirmation link

#### Suivre le lien bleu du courriel reçu.

You're almost done! Please confirm your email address to finish signing up.

#### Vous êtes prêt à commencer!

Choisir l'option voulue : enregistrer directement ou télécharger un fichier.

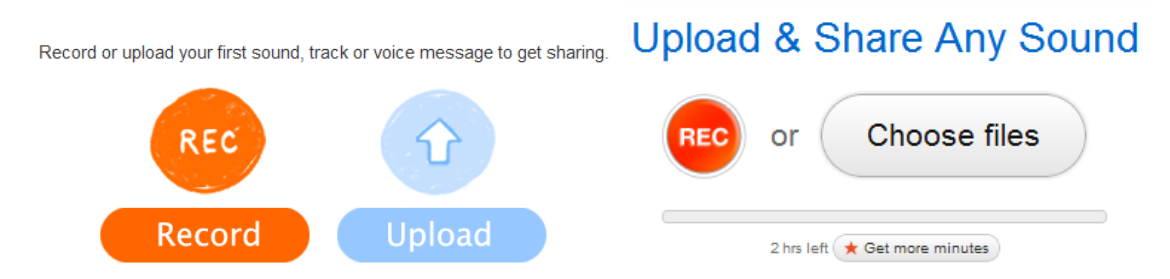

Une fois le son placé sur SoundCloud, une fiche descriptive est à compléter.

Le compte gratuit offre un espace de 2 heures de lecture.

Ajouter un commentaire en plaçant le curseur à l'endroit voulu. Il sera affiché au moment de la lecture et en survolant l'endroit où il est placé.

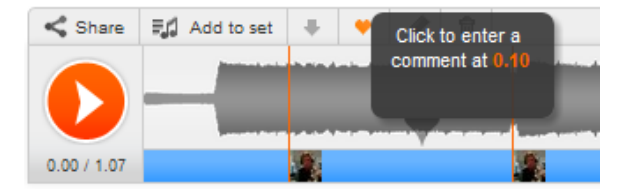

Partager le son sur votre réseau social favori en cliquant Share.

Explorer SoundCloud pour découvrir un environnement sonore très diversifié.

Bonne écoute et bonne création!